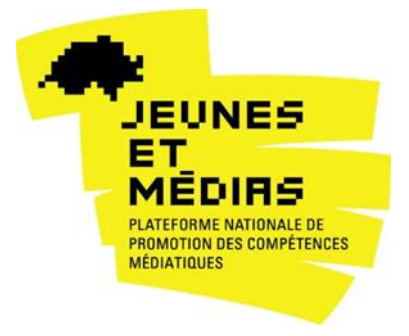

## Vidéos de prévention VR pour les parents : mode d'emploi

Les vidéos en réalité virtuelle (VR) sont particulièrement adaptées aux smartphones. Pour vivre pleinement l'expérience d'immersion à 360°, il est recommandé de se munir de lunettes spéciales et d'un casque audio.

## Fonctionnement des vidéos 360 sur smartphone

Variante 1 : Appli YouTube

- 1. Téléchargez l'application YouTube et cherchez le **canal** « **Jugend und Medien** » <u>https://www.youtube.com/jugendundmedien.</u>
- 2. Choisissez la Playlist "Virtual Reality" et cliquez sur la vidéo 360° désirée.
- 3. Vous pouvez **modifier la perspective** en glissant votre doigt sur la gauche ou la droite, en haut ou en bas ou simplement en pivotant sur votre axe avec le smartphone dans la main.
- 4. L'appli YouTube vous permet également de visionner les films en mode 360° avec un Cardboard. Appuyez pour cela sur le symbole des lunettes en bas à droite. Lorsque l'image se sépare en deux, placez votre smartphone dans le Cardboard et c'est parti !

Variante 2 : Appli Jeunes et médias VR

- Téléchargez gratuitement l'application « Jeunes et médias VR » sur votre smartphone <u>Androïd</u> ou sur votre <u>iPhone</u>.
- A l'ouverture de l'application vous trouverez sur l'écran d'accueil toutes les vidéos à 360 degrés. Visionnez la vidéo désirée en appuyant simplement sur le bouton Play.
- 3. Si vous avez une excellente connexion WiFi ou un bon réseau 4G sur le smartphone cliquez sur **lecture**. Notez que la lecture de films sur le réseau mobile peut engendrer des coûts auprès de votre opérateur.
- Avec un faible WiFi ou réseau 4G, cliquez sur télécharger au lieu de lecture. Le film sera alors téléchargé complètement avant de débuter, ce qui peut prendre plusieurs minutes. Veillez pour cela à disposer sur votre smartphone d'un espace minimum de 300 à 600 MB.
- 5. Choisissez ensuite le **mode de visionnement**. Le symbole sur la droite est destiné à l'utilisation des lunettes en carton (Cardboards), celui de gauche au visionnement sur le smartphone directement.

- 6. Si vous avez opté pour le Cardboard, la vidéo débutera automatiquement après cinq secondes. Placez le smartphone dans le Cardboard avec l'écran en direction de votre visage, fixez-le bien et regardez à l'intérieur. Pour observer les alentours, tournez simplement la tête. Pour stopper la vidéo ou en choisir une autre vous devrez retirer à nouveau le smartphone du Cardboard.
- 7. Si vous avez opté pour le **Smartphone**, vous pouvez directement visionner la vidéo sur votre écran. Vous pouvez explorer l'espace virtuel de la vidéo en faisant bouger le smartphone ou en glissant votre doigt vers la gauche, la droite, le haut ou le bas.

## Les vidéos à 360° peuvent aussi être visionnées sur un ordinateur<sup>1</sup> :

- 1. Cherchez sur YouTube le canal « Jugend und Medien » : <u>https://www.youtube.com/jugendundmedien</u>
- 2. Choisissez la Playlist « Virtual Reality » et cliquez sur la vidéo 360° désirée
- 3. Vous pouvez **modifier la perspective** en entrant directement dans l'image **avec la souris** et en cliquant sur la gauche, sur la droite, en haut et en bas.
- 4. Vous pouvez aussi utiliser les flèches insérées en haut à gauche sur l'image

<sup>&</sup>lt;sup>1</sup> A partir de la version 10 pour Internet Explorer et Firefox et dès la version 20 pour Google Chrome